# ■MRS大会申込み手順

※ダミー大会を作ってありますので試してください。

1, MRSサイトより、チーム責任者IDとパスワードでログイン

マイページの中の「大会申込」ページへ

| 大会申込/履歴 |                       |
|---------|-----------------------|
| 大会申込    |                       |
| →大会申込   | 大会を指定して参加申込することができます。 |
| →大会申込履歴 | 今までの申込履歴や入金履歴を確認できます。 |

## 2, 大会申込ページより、県大会の中の「ファミリーマートカップ東京都大会」をクリック

| 県大会    |                                        |            |                    |                                       |                        |                     |    |
|--------|----------------------------------------|------------|--------------------|---------------------------------------|------------------------|---------------------|----|
| 大会ID   | 大会名称                                   | 大会種目       | 主管                 | 開催日程                                  | 申込期限                   | 大会要項<br><b>(*1)</b> | 申込 |
| 102620 | ファミリーマートカップ第32回全日本バレーボール小学生大会東京<br>都大会 | 6人制·女<br>子 | 東京都小学生バレーボール<br>連盟 | 2012-06-<br>24<br>~<br>2012-07-<br>01 | 2012-06-11<br>01:00:00 | 大会要項DL              | 申込 |

## 3, 選択した大会の大会内容を確認

「同意して大会申込する」をクリック

大会内容確認 大会基本情報 大会ID 102620 大会規模 県大会 予選有無 予選なし 大会登録団体 東京都小学生バレーボール連盟(ID:321300234) 東京都小学生バレーボール連盟 主管 日本小学生バレーボール連盟 主催 開催年度 2012年度 大会名称 ファミリーマートカップ第32回全日本バレーボール小学生大会東京都大会 大会名称(かな) ふぁみりーまーとかっぶだいさんじゅうにかいぜんにほんばれーぼーるしょうが 大会情報公開日 2012/05/14 00:00 申込開始日 2012/05/15 00:00 申认期限 2012/06/11 01:00 開催日程 2012/06/24 ~ 2012/07/01 各チームの申込可能選手数 12人 大会全体の申込可能チーム数 200チーム 申込済みチームの申込内容変更 変更可能

4, チームスタッフを選択、もしくは入力する。

#### MRSに登録しているスタッフは選択できます。 未登録のスタッフは、「その他」を選択して、テキスト入力します。

| 監督氏名必須  | 選手/チームスタッフからのみ選択(入力欄がある場合は「その他」を選択して直接入力可)<br>未選択  氏 名 |
|---------|--------------------------------------------------------|
| コーチ氏名   | 選手/チームスタッフからのみ選択(入力欄がある場合は「その他」を選択して直接入力可)<br>未選択  氏 名 |
| マネージャ氏名 | 選手/チームスタッフからのみ選択(入力欄がある場合は「その他」を選択して直接入力可)<br>未選択  氏 名 |

#### 5, 申込選手情報を入力する

登録メンバーより、大会に出場登録する選手を「申込」チェックボタンで選択 キャプテンを選択 背番号を入力 身長を入力

申込選手情報入力

申込可能人数:12人

| メンバーID    | 選手氏名 | 年齡(4月1日時点) | 生年月日       | 所属完了日               | 身長必須 | 背番号 必須 | 申込 | キャプテン 必須 |
|-----------|------|------------|------------|---------------------|------|--------|----|----------|
| 503812922 |      | 11         | 2000-04-25 | 2012-03-19 20:04:25 | cm   |        |    |          |
| 507031109 |      | 11         | 2000-06-01 | 2012-03-19 20:04:26 | cm   |        |    |          |
| 507031125 |      | 9          | 2002-09-12 | 2012-03-19 20:04:26 | cm   |        |    |          |
| 507133826 |      | 11         | 2000-10-11 | 2012-03-19 20:04:26 | cm   |        |    |          |
| 508102741 |      | 11         | 2000-06-01 | 2012-03-19 20:04:26 | cm   |        |    |          |
| 508102759 |      | 11         | 2000-04-04 | 2012-03-19 20:04:26 | cm   |        |    |          |
| 508554929 |      | 11         | 2001-02-15 | 2012-03-19 20:04:26 | cm   |        |    |          |
| 508554943 |      | 9          | 2003-02-12 | 2012-03-19 20:04:26 | cm   |        |    |          |
| 508732897 |      | 9          | 2002-12-07 | 2012-03-19 20:04:26 | cm   |        |    |          |
| 508732919 |      | 8          | 2003-12-16 | 2012-03-19 20:04:26 | cm   |        |    |          |

6,大会申込を完了する。